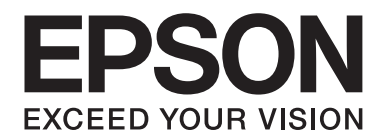

# AL-MX200 Series Průvodce nastavením bezdrátové sítě

NPD4759-00 CS

## Průvodce nastavením bezdrátové sítě

## Kontrola sítě

Zkontrolujte síťová nastavení počítače a poté vyberte, jaký krok se má provést jako další. Postupujte podle pokynů pro prostředí, v němž vaše síťová zařízení, jako je bezdrátový směrovač nebo bezdrátový adaptér, správně fungují.

#### Windows 7

- 1. Vyberte možnosti Start Control Panel (Ovládací panely) Network and Internet (Síť a Internet).
- 2. Klepněte na položku Network and Sharing Center (Centrum síťových připojení a sdílení).
- 3. Klepněte na možnost Change adapter settings (Změnit nastavení adaptéru).
- 4. V okně, které se zobrazí, odpovězte na následující otázky uvedené v části "Kontrola položek" na str. 3.

#### Windows XP

- 1. Vyberte možnosti start Control Panel (Ovládací panely) Network and Internet Connections (Připojení k síti a Internetu).
- 2. Klepněte na možnost Network Connections (Síťová připojení).
- 3. V okně, které se zobrazí, odpovězte na následující otázky uvedené v části "Kontrola položek" na str. 3.

#### Mac OS X

- 1. V nabídce Apple vyberte možnost System Preferences (Systémové předvolby).
- 2. Klepněte na ikonu **Network (Síť)**.
- 3. Pokračujte částí "Konfigurace nastavení bezdrátového připojení (systém Mac OS X)" na str. 27.

## Kontrola položek

- 😋 🔵 🖉 🕨 Control Panel 🔸 Network and Internet 🔸 Network Connections 🔸 Organize • Wireless Network Connection 0024A5ADD297 Local Area Connection Network cable unplugged Manual Yakon 5545056 PCI-E Gig... 0024A5ADD297 Network Connections Edit View Favorites Tools Advanced Help 🔇 Back 👻 🕥 – 🍺 🔎 Search 🍺 Folders 💷 – 🌅 Folder Sy S Network Connections LAN or High-Speed Internet Network Tasks Local Area Connection Network cable unplugged, Fire. Create a new connection Set up a home or small office network 🐥 Wireless Network Connection Change Windows Firewall Connected, Firewalled
- 1. Zobrazuje se ikona Wireless Network Connection (Bezdrátové připojení k síti)?

Ano: Bezdrátové připojení LAN je k dispozici. Pokračujte krokem 2.

Ne: Pokračujte krokem 3.

2. Zobrazuje se u ikony **Wireless Network Connection (Bezdrátové připojení k síti)** červený znak **X**?

Ne: Bezdrátové připojení LAN (Wi-Fi) je k dispozici.

Ano: Bezdrátové připojení LAN (Ad Hoc) je k dispozici.

| Windows 7 | Windows XP |
|-----------|------------|
|           |            |

Pokračujte částí "Nastavení sítě Ad Hoc v systému Windows" na str. 16.

| Windows 7 | Windows XP            |
|-----------|-----------------------|
|           | <del>ور</del> اني الم |

Pokračujte částí "Konfigurace nastavení bezdrátového připojení (systém Windows)" na str. 5.

3. Zobrazuje se ikona Local Area Connection (Připojení k místní síti)?

| G v 😰 + Control Panel + Network and Internet + Network Connections + | - |
|----------------------------------------------------------------------|---|
| Organize 🕶                                                           |   |
| Local Area Connection<br>Network                                     |   |
| S Network Connections                                                |   |
| Eile Edit Yiew Favorites Iools Advanced Help                         |   |
| 🔇 Back 👻 🌍 👘 🔊 Search 🎼 Folders 🛄 🔹 🋐 Folder Sy                      |   |
| Address SNetwork Connections                                         |   |
| LAN or High-Speed Internet                                           |   |
| Create a new connection<br>Set up a home or small<br>office network  |   |

**Ano**: Pokračujte krokem 4.

Ne: Připojení k síti není k dispozici. Musíte pro počítač nastavit síťové prostředí.

4. Zobrazuje se u ikony Local Area Connection (Připojení k místní síti) červený znak 💥?

Ne: Kabelové připojení LAN je k dispozici. Pokračujte krokem 5.

Ano: Připojení k síti není k dispozici. Musíte pro počítač nastavit síťové prostředí.

| Windows 7 | Windows XP |
|-----------|------------|
|           |            |

| Windows 7 | Windows XP |
|-----------|------------|
|           |            |

5. Více informací získáte v Uživatelská příručka.

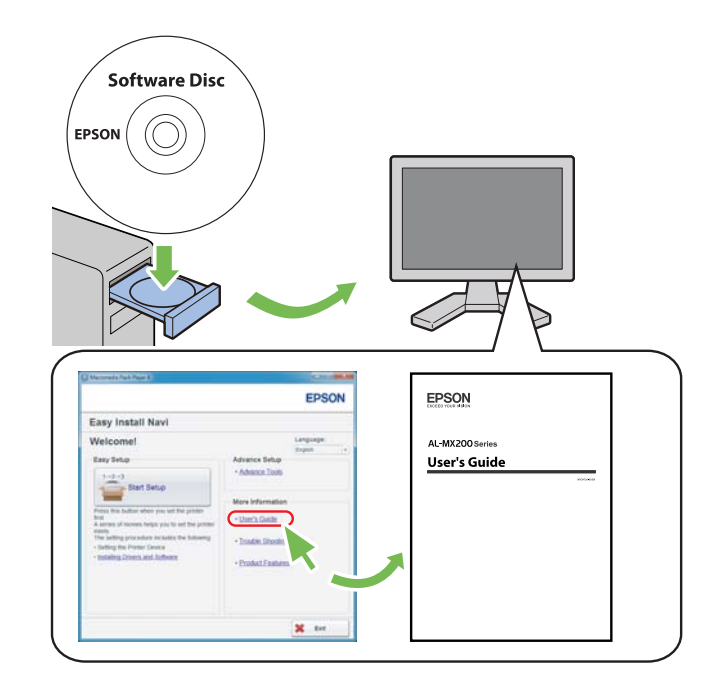

## Konfigurace nastavení bezdrátového připojení (systém Windows)

#### Poznámka:

Pokud používáte jiné připojení než WPS, opatřete si předem od správce systému informace o SSID a zabezpečení.

V následujícím postupu je jako příklad použit systém Windows 7.

1. Vložte do počítače disk Software Disc dodaný s tiskárnou.

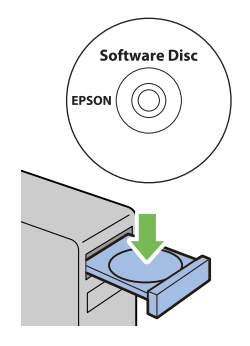

Po zobrazení okna AutoPlay (Přehrát automaticky) klepněte na možnost Run setup.exe, čímž se spustí nástroj Install Navi.

#### Poznámka:

Pokud se CD nespustí automaticky nebo pokud se neotevře okno **AutoPlay (Přehrát** automaticky), klepněte na možnosti **Start — Computer (Počítač) — D:\setup.exe** (kde D zastupuje písmeno jednotky CD) a potom klepněte na tlačítko **OK**.

2. Klepněte na možnost **Easy Install**.

Zobrazí se dokument **SOFTWARE LICENSE AGREEMENT**.

3. Pokud souhlasíte s podmínkami uvedenými v dokumentu **SOFTWARE LICENSE AGREEMENT**, vyberte možnost **Agree** a potom klepněte na tlačítko **Next**.

Spustí se nástroj Easy Install Navi.

4. Klepněte na možnost Start Setup.

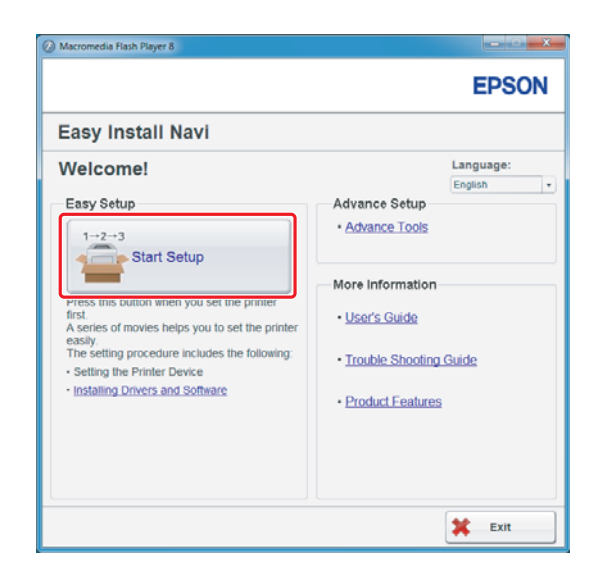

5. Ujistěte se, zda je vybrána možnost **Connect Your Printer** a zda se zobrazuje obrazovka Select your type of connection (Vyberte svůj typ připojení).

| Ø Macromedia Flash Player 8                                                                                                    |                                                                                                    |
|----------------------------------------------------------------------------------------------------|----------------------------------------------------------------------------------------------------|
|                                                                                                    | EPSON                                                                                                    |
| Easy Install Navi                                                                                                    |                                                                                                    |
| Home > Start Setup > Connect Your Printer                                                                                      |                                                                                                    |
| Select your type of connection, and then click<br>[Next].<br>© USB Connection<br>© Network Connection<br>© Wireless Connection | <ol> <li>Remove Packaging Material</li> <li>Connect Your Printer</li> <li>Load Paper</li> <li>Check Setup</li> </ol> |
| 1 Return                                                                                                    | 🔶 Previous 📄 🔶 Next                                                                                                  |

6. Vyberte možnost Wireless Connection a potom klepněte na tlačítko Next (Další).

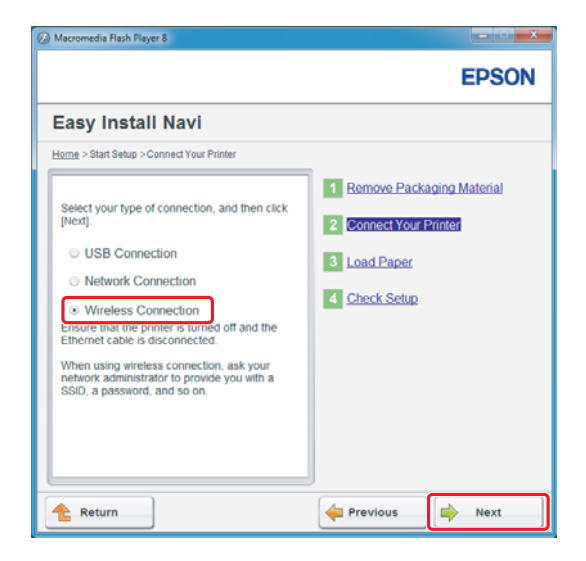

Zobrazí se obrazovka pro výběr způsobu nastavení.

7. Ujistěte se, zda je vybrána možnost **Wizard**, a potom klepněte na tlačítko **Next (Další)**.

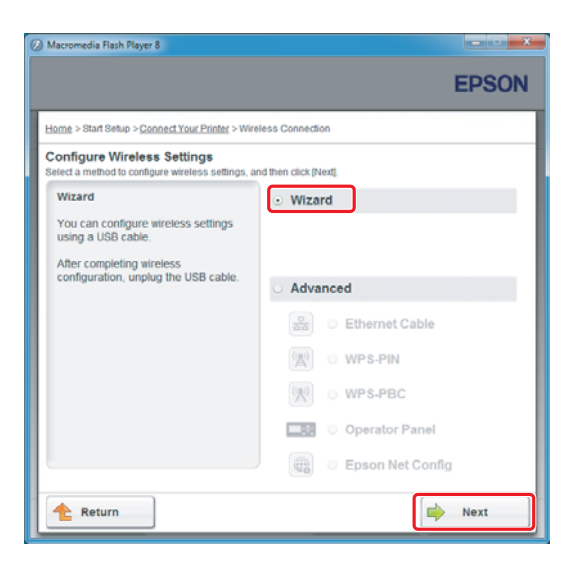

#### Poznámka:

*Pokud chcete zvolit možnost* **Advanced**, podívejte se do Uživatelské příručky, kde najdete další informace.

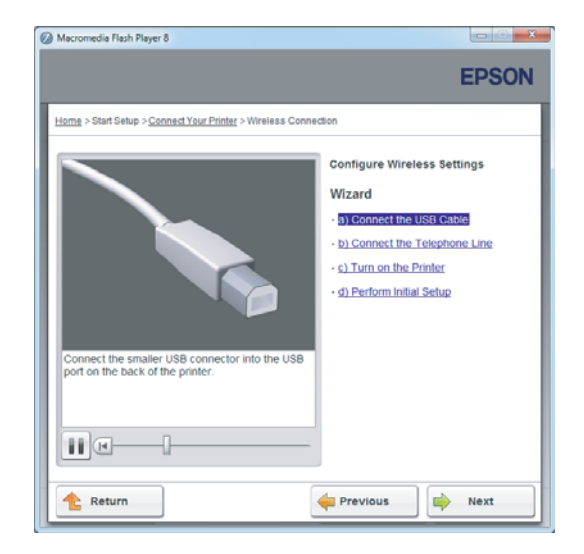

8. Postupujte podle pokynů, dokud se nezobrazí obrazovka Printer Setup Utility.

Pokud se zobrazí následující okno, zkontrolujte, zda je kabel USB zapojen do portu USB na tiskárně.

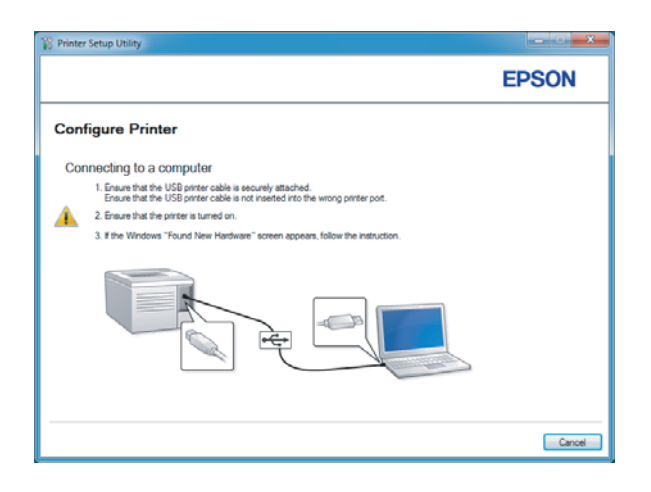

9. Klepněte na přepínač **Select from the found Access Points**, vyberte SSID, k jehož přístupovému bodu se chcete připojit, a klepněte na **Next**.

|                                                                                                    | EPSON                                                                                                    |
|----------------------------------------------------------------------------------------------------|----------------------------------------------------------------------------------------------------|
| Configure Printer                                                                                        |                                                                                                    |
| Select Access Point                                                                                      | Select Access Point                                                                                                    |
| Select from the found Access Points                                                                      | Select the Access Point you want to                                                                                                    |
| Access Point                                                                                             | use.                                                                                                    |
|                                                                                                    | r your Access point is not listed:<br>Ensure the Access Point is connected<br>to the network then click "Refresh".<br>For Non broadcasted SSID, use the<br>[Input the SSID directry] option to<br>provide SSID interctry] option to<br>provide SSID interctry] prefer to the<br>When unsure of the SSID refer to the<br>When unsure of the SSID refers to the<br>option of the SSID refers to the second second second second second<br>the second second second second second second second<br>the second second second second second second second second<br>second second second second second second second second<br>the second second second second second second second second<br>second second second second second second second second<br>second second second second second second second second<br>second second second second second second second second<br>second second second second second second second second second<br>second second second second second second second second<br>second second second second second second second second<br>second second second second second second second second<br>second second second second second second second second second<br>second second second second second second second second second second second second<br>second second |
| Befresh If the required Access Point is not displayed above, click the following option to enter the SSI | the network administrator.                                                                                                    |
| directly.  put the SSID directly.                                                                        |                                                                                                    |
| SSID: What's this?                                                                                       |                                                                                                    |

#### Poznámka:

- □ Chcete-li SSID přímo zadat, klepněte na přepínač **Input the SSID directly** a zadejte SSID do pole SSID.
- **D** Zadejte SSID přímo pro ad hoc připojení k síti.
- (Když byl SSID vybrán z nalezených přístupových bodů v kroku 9:)
   Zadejte Passphrase pro vybraný přístupový bod a klepněte na tlačítko Next.

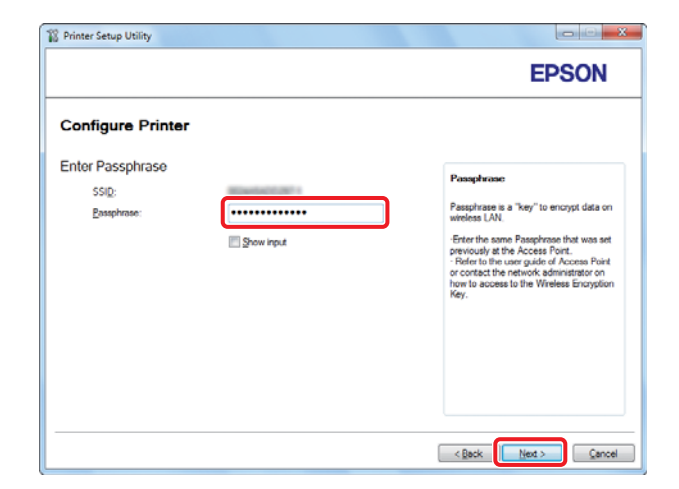

#### Poznámka:

**Chcete-li zobrazit zadané znaky, zaškrtněte políčko Show input.** 

□ Výše uvedená obrazovka se zobrazí pouze když SSID vybraný v kroku 9 obsahuje heslo. Pokud vybraný SSID heslo neobsahuje, pokračujte krokem 11.

(Když byl SSID zadán přímo v kroku 9:)

Vyberte **Type of wireless network**, zkonfigurujte nastavení zabezpečení a klepněte na **Next**.

| Printer Setup Utilit    | у            |              | FPSON                                                                             |
|-------------------------|--------------|--------------|-----------------------------------------------------------------------------------|
| Configure F             | Printer      |              | 2.001                                                                             |
| Vireless Netwo<br>SSID: | ork Settings | What's this? |                                                                                   |
| Type of wireless n      | etwork.      | What's this? | Wireless Settings                                                                 |
| Infrastructure  Ad Hoc  |              |              | The SSID and visibles estimate on                                                 |
| Security                |              |              | your printer must match your network's<br>wireless settings to function properly. |
| Protocol:               | No Security  | what's this? | Once the SSID is changed on this<br>printer, you will lose contact with the       |
| Indeg                   | Auto         | Ψ            | your computer to match the new SSID<br>on the printer.                            |
| WEP Key:                |              |              |                                                                                   |
|                         | Show input   |              |                                                                                   |
| L                       |              |              |                                                                                   |
|                         |              |              |                                                                                   |
|                         |              |              | < Back Next > Cancel                                                              |

11. V závislosti na uspořádání své sítě vyberte možnost IP Mode.

Když je vybrána možnost **IPv4**, konfigurujte následující položky:

- a Vyberte položku **Type**.
- b Pokud jste zvolili možnost **Use Manual Address** z části **Type**, zadejte následující položky:
  - IP Address tiskárny
  - Subnet Mask
  - Gateway Address

Když je vybrána možnost **Dual Stack**, konfigurujte následující položky:

a Konfigurujte možnost IPv4 Settings.

- b Pokud jste zaškrtli políčko Use Manual Address v části IPv6 Settings, zadejte následující položky:
  - IP Address tiskárny
  - Gateway Address

|                     |                    |                                  | EPSON                                                                                             |
|---------------------|--------------------|----------------------------------|---------------------------------------------------------------------------------------------------|
| Configure Pri       | nter               |                                  |                                                                                                   |
| IP Address Set      | tings              |                                  |                                                                                                   |
| IP Mode :           | IPv4               | <ul> <li>What's this?</li> </ul> | IP Address Settings                                                                               |
| Type:               | Use Manual Address | · What's this?                   | -                                                                                                 |
| IP Address:         | 102 - 103 - 8 - 10 |                                  | In case of IPv4, choose DHCP if a                                                                 |
| Subnet Mask:        | 28.28.28.8         |                                  | server, router, or other device<br>automatically assigns IP addresses to<br>device a the actually |
| Gateway Address:    | NR - NR - R - 1    |                                  | In case of IPu6 if IP addresses are                                                               |
| IPv6 Settings       |                    |                                  | assigned manually, click the check<br>box and enter an existing IP address.                       |
| Use Manual Addres   | \$                 | what's this?                     |                                                                                                   |
| I <u>P</u> Address: |                    |                                  |                                                                                                   |
| trateway Bddress:   |                    |                                  | J                                                                                                 |
|                     |                    |                                  | •                                                                                                 |
|                     |                    |                                  |                                                                                                   |

- 12. Klepněte na možnost **Next**.
- 13. Ujistěte se, zda jsou zobrazena nastavení bezdrátového připojení, a klepněte na tlačítko Apply.

| EPSON                                                                                                    |
|----------------------------------------------------------------------------------------------------|
|                                                                                                    |
|                                                                                                    |
| Confirm Settings<br>Please confirm your settings.<br>Select language if you want to<br>change the language of printer's<br>operation panel: |
|                                                                                                    |
|                                                                                                    |
|                                                                                                    |

14. Klepnutím na tlačítko Yes (Ano) restartujte tiskárnu.

| Printer Set | up Utility                                                                          |
|-------------|-------------------------------------------------------------------------------------|
| ?           | Restart printer for new settings to take effect.<br>Do you want to restart printer? |
|             | Yes No                                                                              |

Zobrazí se obrazovka Configuration Complete.

#### Poznámka:

Počkejte několik minut, než se tiskárna restartuje a vytvoří bezdrátovou síť.

15. Klepněte na možnost **Print Printer Setting** a ujistěte se, zda hodnota u položky "Link Quality" na reportu je "Good", "Acceptable" nebo "Low".

| Printer Setup Utility                                                                                             | ia ici X |
|----------------------------------------------------------------------------------------------------|----------|
|                                                                                                    | EPSON    |
| Configure Printer                                                                                                 |          |
| Configuration Complete                                                                                            |          |
| Utility has finished sending your settings to printer.                                                            |          |
| After your pinter restarts, wait for a few minutes and then check the settings by clicking "Pint Pinter Setting". |          |
| Print Printer Setting                                                                                             |          |
| Click "Next" and continue setting up your printer according to instructions of Easy<br>Setup Newgater.            |          |
|                                                                                                    |          |
|                                                                                                    | Next >   |

#### Poznámka:

Pokud se u položky "Link Quality" zobrazuje hodnota "No Reception", ověřte, zda je bezdrátové připojení správně konfigurováno.

*Chcete-li nastavení bezdrátového připojení konfigurovat znovu, klepněte na tlačítko* **Next** *na obrazovce Configuration Complete a potom klepněte na tlačítko* **Return**.

16. Klepněte na možnost **Next**.

- Macconedia Flash Player & EPSON
- 17. Postupujte podle pokynů na obrazovce, dokud se nezobrazí obrazovka Check Setup.

18. Ověřte, zda se na LCD panelu nezobrazují žádné chyby, a klepněte na tlačítko **Start Installation**.

| Macromedia Flash Player 8                                                                                                    | X                                                                                 |
|----------------------------------------------------------------------------------------------------|-----------------------------------------------------------------------------------|
|                                                                                                    | EPSON                                                                             |
| Easy Install Navi                                                                                                    |                                                                                   |
| Home > Start Setup > Check Setup                                                                                                    |                                                                                   |
| You have completed preparing the printer's<br>hardware.<br>Press the (Start Installation) button on the lower<br>right to go to the software install procedure. | Remove Packaging Material     Connect Your Printer     Load Paper     Check Setup |
| If any error is displayed on the operator panel,<br>click the following link:<br>Trouble Shooting Guide                                                         |                                                                                   |
| 📤 Return 🔶 🔶                                                                                                    | evious 🛛 🖨 Start Installation                                                     |

#### Poznámka:

*Pokud vidíte jakékoliv chyby, klepněte na tlačítko* **Trouble Shooting Guide** *a postupujte podle pokynů.* 

19. Zkontrolujte, zda tiskárna, která se má nainstalovat, je uvedena v seznamu na obrazovce Select Printer, a potom klepněte na tlačítko **Next**.

|                |               |                                  | EPSON                                                                                                    |
|----------------|---------------|----------------------------------|----------------------------------------------------------------------------------------------------|
| Install prin   | ter driver ar | nd software                      | Select Printer                                                                                                    |
| Select Printer |               |                                  | Select the printer you want to install                                                                                                    |
| Printer Name   | IP Address    | Port Name                        |                                                                                                    |
| EPSON AL-MX2   | 00.           |                                  | If your printer is not listed                                                                                                    |
| Befresh        |               | Add Printer                      | 1) Ensure cable are connetced to it<br>computer or network.<br>2) Ensure printer is traned on<br>3) Dick. "Referah", Or<br>4) Dick. "Add Printer". |
|                |               | Manually add using IP<br>address |                                                                                                    |
|                |               |                                  |                                                                                                    |

#### Poznámka:

Pokud tiskárna, která se má nainstalovat, není uvedena v seznamu na obrazovce Select Printer, vyzkoušejte následující postup:

- *Klepnutím na tlačítko Refresh aktualizujte údaje.*
- *Klepněte na možnost Add Printer a potom zadejte údaje o tiskárně ručně.*
- 20. Vyberte požadované položky na obrazovce Enter Printer Settings a potom klepněte na tlačítko **Next**.

| ON Printer Installation                   |                                | ×                                |
|-------------------------------------------|--------------------------------|----------------------------------|
|                                           |                                | EPSON                            |
| Install printer of                        | driver and software            | Printer Settings                 |
| Enter Printer Setting                     | )                              | ר ר                              |
| Dinter                                    |                                |                                  |
| Printer Name                              | Port Name                      | You can set the printer name and |
| Printer Name:                             | EPSON AL-MX2000WF-00002        |                                  |
| Share this printer with                   | other computers on the network |                                  |
| Share Name:                               | EPSON AL-M6(2000/WF-00002      |                                  |
| Set this printer as glefault for printing |                                |                                  |
| Set this printer as default for scanning  |                                |                                  |
| 📝 Install PS printer driver               | EAX Driver                     | L                                |
|                                           | < Back                         | Next > Cancel                    |

- EPSON AL-MACROODINF\_DWF InstallShield Wizard

  EPSON AL-MACROODINF\_DWF InstallShield Wizard

  EPSON

  Software
  Software
  Software
  Software
  Software
  Software
  Software
  Software
  Software
  Software
  Software
  Software
  Software
  Software
  Software
  Software
  Software
  Software
  Software
  Software
  Software
  Software
  Software
  Software
  Software
  Software
  Software
  Software
  Software
  Software
  Software
  Software
  Software
  Software
  Software
  Software
  Software
  Software
  Software
  Software
  Software
  Software
  Software
  Software
  Software
  Software
  Software
  Software
  Software
  Software
  Software
  Software
  Software
  Software
  Software
  Software
  Software
  Software
  Software
  Software
  Software
  Software
  Software
  Software
  Software
  Software
  Software
  Software
  Software
  Software
  Software
  Software
  Software
  Software
  Software
  Software
  Software
  Software
  Software
  Software
  Software
  Software
  Software
  Software
  Software
  Software
  Software
  Software
  Software
  Software
  Software
  Software
  Software
  Software
  Software
  Software
  Software
  Software
  Software
  Software
  Software
  Software
  Software
  Software
  Software
  Software
  Software
  Software
  Software
  Software
  Software
  Software
  Software
  Software
  Software
  Software
  Software
  Software
  Software
  Software
  Software
  Software
  Software
  Software
  Software
  Software
  Software
  Software
  Software
  Software
  Software
  Software
  Software
  Software
  Software
  Software
  Software
  Software
  Software
  Software
  Software
  Software
  Software
  Software
  Software
  Software
  Software
  Software
  Software
  Software
  Software
  Software
  Software
  Software
  Software
  Software
  Software
  Software
  Software
  Software
  Software
  Software
  Software
  Software
  Software
  Software
  Software
  Software
  Software
  Software
  Software
  Software
  Software
  Software
  Software
  Software
  Software
  Software
  Software
  Software
  Software
  Software
  Software
  Software
  Software
  Software
  Software
  Software
  Software
  Software
  Software
  Software
  Software
  Software
  Software
  Software
  Software
  Software
  Software
  Software
  Software
  Software
  Software
  Software
  Software
  Software
  Software
  Software
  Software
  Software
  Software
  Software
  Software
  Software
  Software
  Software
- 21. Vyberte software, který se má nainstalovat, a potom klepněte na tlačítko Install.

22. Klepnutím na tlačítko **Finish** opustíte tento nástroj.

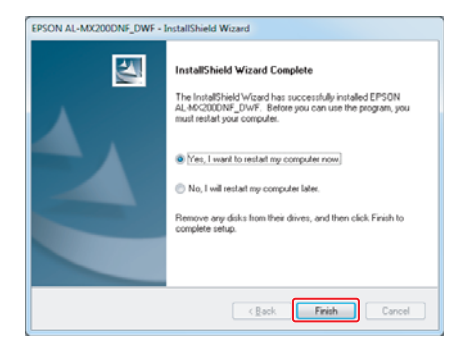

Konfigurace bezdrátové sítě je dokončena.

## Nastavení sítě Ad Hoc v systému Windows

Postup nastavení sítě Ad Hoc v počítači se liší podle operačního systému, počítače a výrobce bezdrátových zařízení. Podrobné informace získáte v dokumentaci bezdrátových zařízení nebo na zákaznické podpoře výrobce. V následující části je popsán postup standardního nastavení v systémech Windows XP a Windows 7.

#### Poznámka:

Ani pokud máte bezdrátové připojení k síti, počítač a tiskárna spolu po nastavení sítě Ad Hoc popsaném v této části nemusí být schopny v daném prostředí komunikovat. Připojení Ad Hoc nastavte pouze tehdy, když používáte přímou bezdrátovou komunikaci mezi tiskárnou a počítačem.

#### Windows 7

1. Vraťte se do okna Network and Sharing Center (Centrum síťových připojení a sdílení).

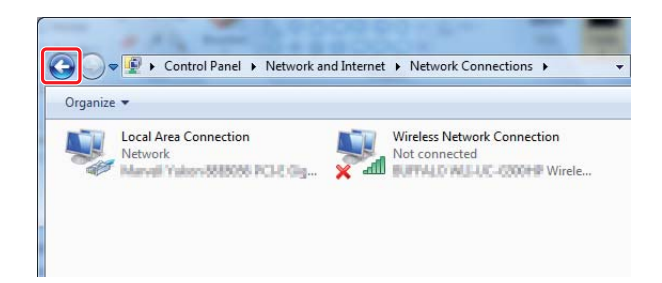

2. Klepněte na možnost Set up a new connection or network (Nastavit nové připojení nebo síť).

| 🕞 🗢 😟 « Network and Int                                                        | ernet   Network and Sharing Center          | - Search Control Panel                                        |
|--------------------------------------------------------------------------------|---------------------------------------------|---------------------------------------------------------------|
| Control Panel Home                                                             | View your basic network informa             | ation and set up connections                                  |
| Manage wireless networks<br>Change adapter settings<br>Change advanced sharing | ADMIN-PC Netw<br>(This computer)            | vork Internet                                                 |
| settings                                                                       | View your active networks                   | Connect or discon                                             |
|                                                                                | Network<br>Work network                     | Access type: Internet<br>Connections: 📱 Local Area Connection |
|                                                                                | Change your networking settings             | rork                                                          |
|                                                                                | access point.                               |                                                               |
|                                                                                | Connect or reconnect to a wirele            | ss, wired, dial-up, or VPN network connection.                |
| See also                                                                       | Access files and printers located settings. | on other network computers, or change sharing                 |
| HomeGroup                                                                      | Troubleshoot problems                       |                                                               |
| Internet Options                                                               | Diagnose and repair network pro             | blems, or get troubleshooting information.                    |
| Windows Firewall                                                               |                                             |                                                               |

3. Vyberte možnost Set up a wireless ad hoc (computer-to-computer) network (Vytvořit bezdrátovou síť mezi počítači (síť ad hoc)) a potom klepněte na tlačítko Next (Další).

| hoos | e a connection option                                                   |     |
|------|-------------------------------------------------------------------------|-----|
| -    | Set up a new network                                                    |     |
|      | Configure a new router or access point.                                 |     |
|      | Manually connect to a wireless network                                  | 1   |
|      | Connect to a hidden network or create a new wireless profile.           |     |
|      | Connect to a workplace                                                  |     |
|      | Set up a dial-up or VPN connection to your workplace.                   |     |
| 1-   | Set up a dial-up connection                                             |     |
|      | Connect to the Internet using a dial-up connection.                     |     |
| N    | Set up a wireless ad hoc (computer-to-computer) network                 |     |
|      | Set up a temporary network for sharing files or an Internet connection. | - 1 |

4. Klepněte na tlačítko **Next (Další)**.

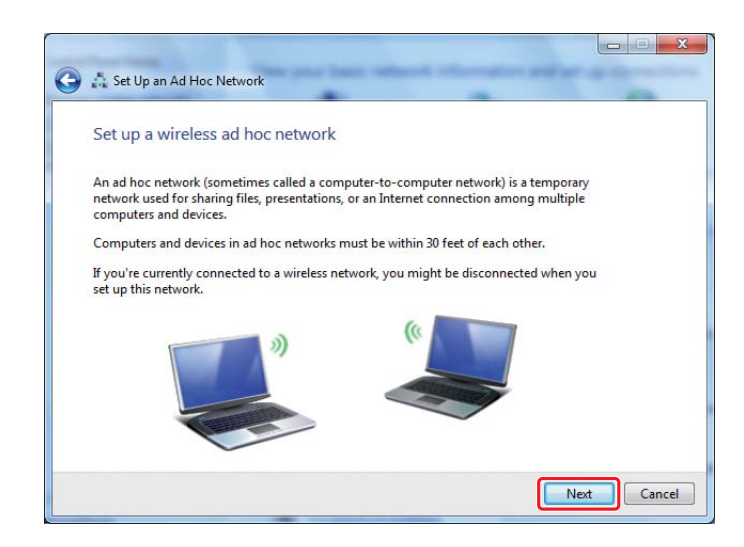

5. Proveďte nastavení podle následující tabulky a potom klepněte na tlačítko **Next (Další)**.

|          | ſ       | ~                      |                                      |                  |          |
|----------|---------|------------------------|--------------------------------------|------------------|----------|
|          |         | 🕒 📩 Set Up an Ad Hoc N | etwork                               |                  |          |
|          |         | Give your network      | c a name and choose se               | ecurity options  |          |
|          |         | Network name:          | 10.0.X1.00007                        |                  | a        |
|          |         | Security type:         | WEP                                  | Help me choose   |          |
|          |         | S <u>e</u> curity key: | •••••                                |                  | G        |
|          |         |                        |                                      |                  |          |
|          |         | Save this netwo        | rk                                   |                  | <b>d</b> |
|          |         |                        |                                      |                  |          |
|          |         |                        |                                      |                  |          |
|          |         |                        |                                      |                  |          |
|          |         |                        |                                      |                  | Cancel   |
|          |         |                        |                                      |                  |          |
|          |         |                        | <i>(</i> , ×)                        |                  |          |
| d        | Zadeit  | e název složený (      | <b>/ site):</b><br>z libovolných níž | že uvedených zna | ků       |
|          | 01224   | c 720                  |                                      |                  |          |
|          | U1234:  | 50789<br>&/()*+ - /··  |                                      |                  |          |
|          | ABCDE   | EFGHIJKLMNOPC          | RSTUVWXYZ                            |                  |          |
|          | Abcde   | fghijklmnopqrst        | uvwxyz                               |                  |          |
|          | [\]^_`{ | }~<=>?@                |                                      |                  |          |
| 6        | Securi  | ity type (Typ zal      | pezpečení):                          |                  |          |
|          | Vybert  | e možnost WEP.         | <b>F</b> <i>I</i> -                  |                  |          |
| G        | Securi  | ity key (Klíč zab      | eznečení):                           |                  |          |
| -        | Zadejt  | e slovo o 5 nebo       | 13 znacích.                          |                  |          |
| 6        | Savet   | his network (UI        | ožit síť):                           |                  |          |
| <u> </u> | Zaškrt  | něte toto políčko      |                                      |                  |          |
|          | Lasia   |                        |                                      |                  |          |

6. Klepněte na tlačítko **Close (Zavřít)**.

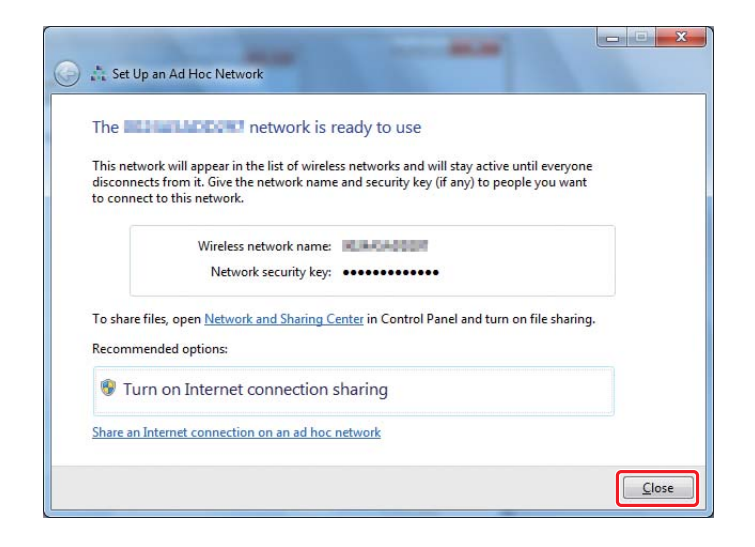

7. Klepněte na možnost Change adapter settings (Změnit nastavení adaptéru).

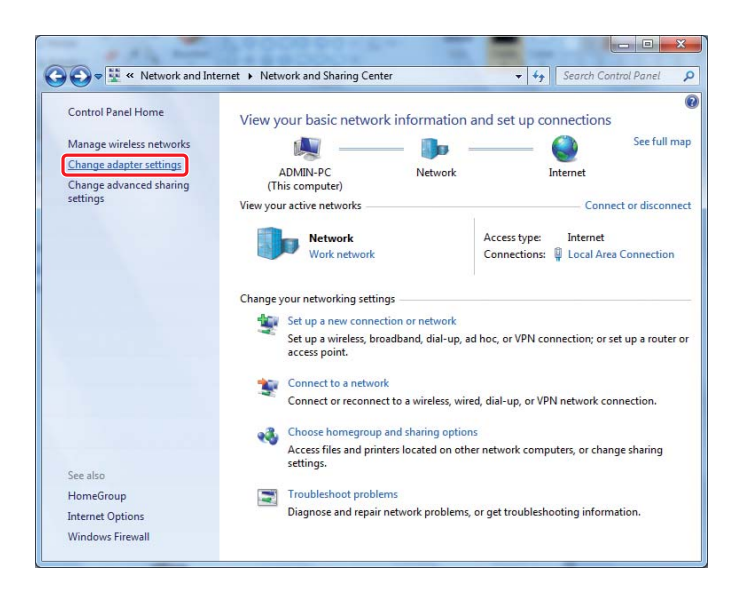

8. Poklepejte na ikonu Wireless Network Connection (Bezdrátové připojení k síti).

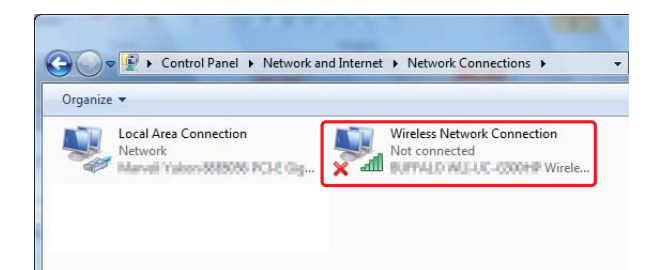

9. Ujistěte se, zda je připojení Ad Hoc zaregistrováno.

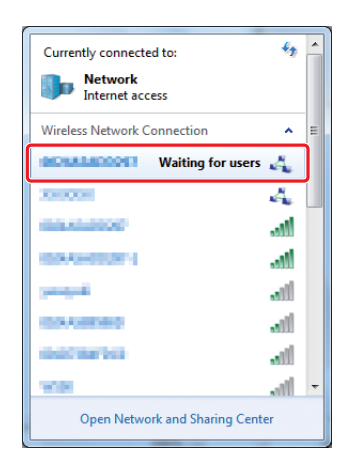

Viz část "Konfigurace nastavení bezdrátového připojení (systém Windows)" na str. 5.

#### Windows XP

#### Poznámka:

V závislosti na prostředí možná nebudete moci využívat funkci pro automatické získávání adresy IP. V takovém případě musíte nastavit statickou adresu IP. Podrobnosti naleznete v dokumentaci k počítači nebo bezdrátovým zařízením. 1. Pravým tlačítkem klepněte na položku **Wireless Network Connection (Bezdrátové připojení k síti)** a vyberte možnost **Properties (Vlastnosti)**.

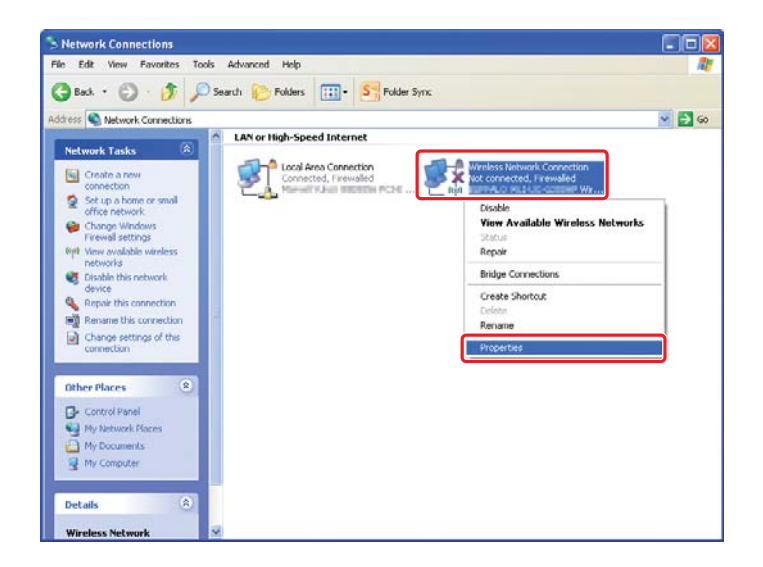

2. Vyberte kartu Wireless Networks (Bezdrátové sítě).

| 🕂 Wireless Network Connection Properties 🛛 🛛 🔀                                                                            |
|----------------------------------------------------------------------------------------------------|
| General Wireless Networks Advanced                                                                                        |
| ☑ Use Windows to configure my wireless network settings                                                                   |
| Available networks:                                                                                                    |
| To connect to, disconnect from, or find out more information<br>about wireless networks in range, click the button below. |
| View Wireless Networks                                                                                                    |
| Preferred networks:<br>Automatically connect to available networks in the order listed<br>below:                          |
| Моче цр                                                                                                    |
| Move <u>d</u> own                                                                                                    |
| Add Remove Properties Learn about setting up wireless network Advanced configuration.                                     |
| OK Cancel                                                                                                    |

3. Ujistěte se, zda je zaškrtnuto políčko **Use Windows to configure my wireless network** settings (Konfigurovat nastavení bezdrátové sítě pomocí systému Windows) a potom klepněte na tlačítko Advanced (Upřesnit).

| 🕹 Wireless Network Connection Properties 👘 🛛 🛛 🔀                                                                          |
|----------------------------------------------------------------------------------------------------|
| General Wireless Networks Advanced                                                                                        |
| Use Windows to configure my wireless network settings                                                                     |
| Available networks:                                                                                                    |
| To connect to, disconnect from, or find out more information<br>about wireless networks in range, click the button below. |
| View Wireless Networks                                                                                                    |
| Preferred networks:<br>Automatically connect to available networks in the order listed<br>below:                          |
| Move up                                                                                                    |
| Movedown                                                                                                    |
| Add Remove Properties Learn about setting up wireless network Advanced                                                    |
| OK Cancel                                                                                                    |

4. Vyberte možnost **Computer-to-computer (ad hoc) networks only (Pouze sítě mezi počítači (ad hoc))** a potom klepněte na tlačítko **Close (Zavřít)**.

| Advanced                                   | ?               |
|--------------------------------------------|-----------------|
| Networks to access                         |                 |
| O Any available <u>n</u> etwork (access po | pint preferred) |
| O Access point (infrastructure) netw       | orks only       |
| Ocomputer-to-computer (ad hoc) n           | etworks only    |
| Automatically connect to non-prefer        | red networks    |
|                                            |                 |
|                                            | Llose           |

5. Klepněte na tlačítko Add (Přidat).

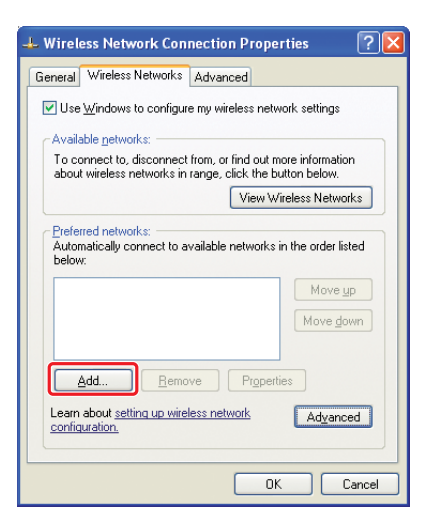

6. Proveďte nastavení podle následující tabulky a potom klepněte na tlačítko **OK**.

|          |                    | Wireless network properties                                                        | ? 🔀          |
|----------|--------------------|------------------------------------------------------------------------------------|--------------|
|          |                    | Association Authentication Connection                                              |              |
|          |                    | Network name (SSID):                                                               | <b>a</b>     |
|          |                    | Wireless network key                                                               |              |
|          |                    | This network requires a key for the following:                                     |              |
|          |                    | Network Authentication: Upen                                                       |              |
|          |                    | Data encryption: WEP                                                               |              |
|          |                    | Network key:                                                                       | <b>G</b>     |
|          |                    | Confirm network key:                                                               |              |
|          |                    | Kev index (advanced):                                                              |              |
|          |                    | The key is provided for me automatically                                           |              |
|          |                    |                                                                                    |              |
|          |                    | This is a computer-to-computer (ad hoc) network; wir<br>access points are not used | eless        |
|          |                    |                                                                                    |              |
|          |                    | ОК                                                                                 | Cancel       |
|          | -                  |                                                                                    |              |
|          |                    |                                                                                    |              |
| ิด       | Network name (S    | SID) (Síťový název (SSID)):                                                        |              |
| <b>•</b> | Zadeite název slož | ený z libovolných níže uvede                                                       | ených znaků. |
|          |                    |                                                                                    | ,            |
|          | 0123456789         |                                                                                    |              |
|          | !"#\$%&'()*+,/:;   |                                                                                    |              |
|          | ABCDEFGHIJKLMN     | OPQRSTUVWXYZ                                                                       |              |
|          | Abcdefghijklmnop   | qrstuvwxyz                                                                         |              |
|          | [\]^_{]}~<=>?@     |                                                                                    |              |
| 6        | Data on cryption ( | Čifrování dat):                                                                    |              |
| -        | Vyberte možnost V  | VED                                                                                |              |
|          | vyberte mozilost v | VLI.                                                                               |              |

| G | <b>Network key (Síťový klíč):</b><br>Zadejte slovo o 5 nebo 13 znacích.                                                        |
|---|----------------------------------------------------------------------------------------------------|
| d | The key is provided for me automatically (Klíč je poskytován<br>automaticky):<br>Zrušte zaškrtnutí a zadejte klíč zabezpečení. |

7. Klepněte na tlačítko **OK**.

| 🕹 Wireless Network Connection Properties 🛛 ? 🔀                                                                                                    |
|----------------------------------------------------------------------------------------------------|
| General Wireless Networks Advanced                                                                                                    |
| Use Windows to configure my wireless network settings                                                                                                    |
| Available networks:                                                                                                    |
| To connect to, disconnect from, or find out more information<br>about wireless networks in range, click the button below.                                                                                                    |
| View Wireless Networks                                                                                                    |
| Preferred networks:         Automatically connect to available networks in the order listed below:         Image: Connect to available networks in the order listed below:         Image: Connect to available networks in the order listed below: |
| Add <u>R</u> emove Properties Learn about setting up wireless network Advanced contiguration.                                                                                                    |
| OK Cancel                                                                                                    |

8. Počkejte, než zmizí ikona 💥.

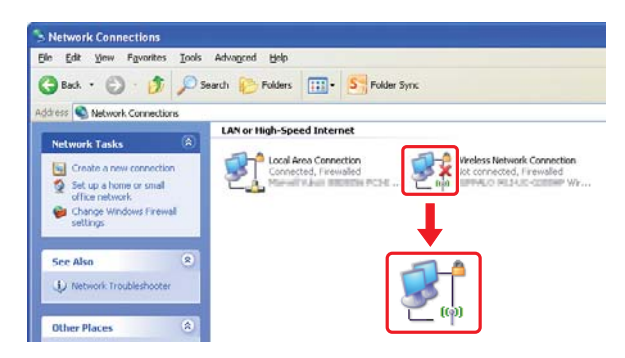

Pokračujte částí "Konfigurace nastavení bezdrátového připojení (systém Windows)" na str. 5.

Pokud ikona 💥 nezmizí do 5 minut, proveďte následující kroky pro nastavení statické adresy IP.

9. Pravým tlačítkem klepněte na položku Wireless Network Connection (Bezdrátové připojení k síti) a vyberte možnost Properties (Vlastnosti).

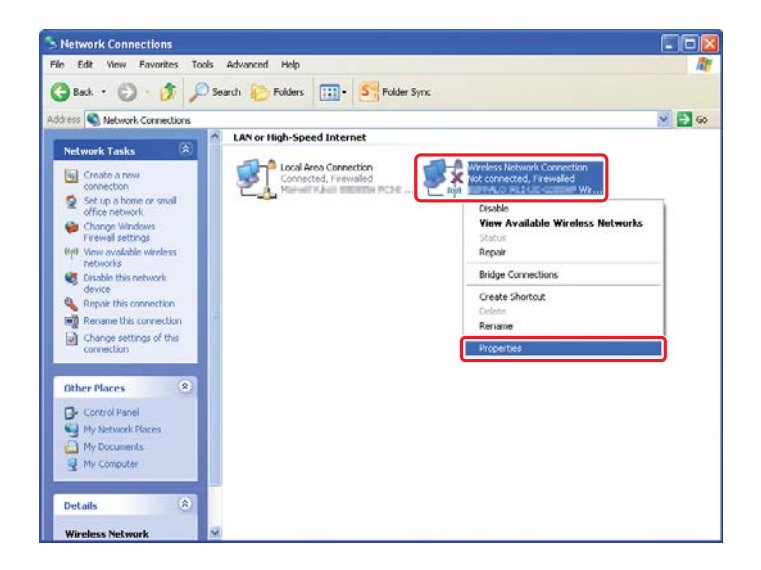

10. Poklepejte na možnost Internet Protocol (TCP/IP) (Protokol TCP/IP (Internet Protocol)) na kartě General (Obecné).

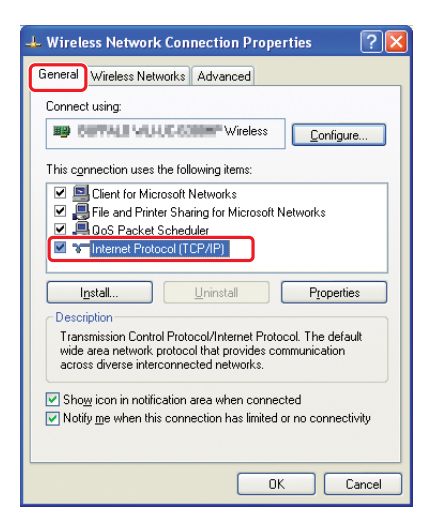

11. Vyberte možnost **Use the following IP address (Použít následující IP adresu)**. Zadejte hodnotu jako položku **IP address (IP adresa)** a **Subnet mask (Maska podsítě)**, klepněte na tlačítko **OK** a potom klepněte na tlačítko **OK** na obrazovce kroku 10.

| ou can get IP settings assigned<br>is capability. Otherwise, you ne<br>e appropriate IP settings. | d automatically if your network supports<br>eed to ask your network administrator fo |
|---------------------------------------------------------------------------------------------------|--------------------------------------------------------------------------------------|
| O <u>O</u> btain an IP address autor                                                              | matically                                                                            |
| Use the following IP addres                                                                       | 35                                                                                   |
| IP address:                                                                                       | 10.10.0.0                                                                            |
| S <u>u</u> bnet mask:                                                                             | 28.26.28.1                                                                           |
| Default gateway:                                                                                  |                                                                                      |
| Obtain DNS server addres:                                                                         | s automatically                                                                      |
| Use the following DNS ser                                                                         | ver addresses:                                                                       |
| Preferred DNS server:                                                                             | <u> </u>                                                                             |
| <u>A</u> lternate DNS server:                                                                     |                                                                                      |
|                                                                                                   | Advanced                                                                             |

Pokračujte částí "Konfigurace nastavení bezdrátového připojení (systém Windows)" na str. 5.

## Konfigurace nastavení bezdrátového připojení (systém Mac OS X)

V této části je jako příklad použit systém Mac OS X 10.6.

| Ethernet<br>Connected       Status:       Connected         FireWire<br>Not Connected       Status:       Connected         AirPort<br>off       Status:       Configure IPv4:       Manually         IP Address:       IP Address:       IP Address:       IP Address:         Subnet Mask:       Subnet Mask:       IP Status:       IP Status:         DNS Server:       IP Status:       IP Status:       IP Status: | Ethernet<br>Connected         Connected           FireWire<br>Not Connected              ¥<br>AirPort<br>Off               S | Status: Con<br>Ethe<br>addr | nnected<br>Innet is currently active and has the IP<br>ress III III. |
|----------------------------------------------------------------------------------------------------|----------------------------------------------------------------------------------------------------|-----------------------------|----------------------------------------------------------------------|
| AirPort<br>off<br>Off<br>Configure IPv4: Manually<br>IP Address: LDC.1001.101<br>Subnet Mask: DIM.2012.001<br>Router: LDC.1001.1<br>DNS Server: LDC.1001.200                                                                                                    | AirPort                                                                                                    | Canfinna ID.4.              |                                                                      |
| IP Address: 100.000.000<br>Subnet Mask: 200.000.000<br>Router: 100.000.00<br>DNS Server: 100.000                                                                                                    |                                                                                                    | Configure IPV4: Ma          | anually 🛟                                                            |
| Subnet Mask: 010.000.000 6<br>Router: 100.000.00<br>DNS Server: 100.000.00                                                                                                    |                                                                                                    | IP Address:                 | 2.090.3.125                                                          |
| Router: 102.000.1.1 DNS Server: 102.000.3.200                                                                                                    |                                                                                                    | Subnet Mask:                | 1.201.201.0                                                          |
| DNS Server: 102.100.3.200                                                                                                    |                                                                                                    | Router:                     | 2.191.1.1                                                            |
|                                                                                                    |                                                                                                    | DNS Server:                 | 065.080.3                                                            |
| Search Domains:                                                                                                    |                                                                                                    | Search Domains:             | etre e                                                               |

Zkontrolujte stav připojení a postupujte podle následujících pokynů.

| AirPort                                                                                              | $\bigcirc$ | Bezdrátové připojení LAN (Wi-Fi) je k dispozici. Viz část "Nastavení<br>Wi-Fi" na str. 28 nebo. Automatické nastavení pro síť s přístu- |
|----------------------------------------------------------------------------------------------------|------------|----------------------------------------------------------------------------------------------------|
|                                                                                                    |            | povým bodem" na str. 30.                                                                                                    |
|                                                                                                    |            | Bezdrátové připojení LAN (Ad Hoc) je k dispozici. Viz část "Nasta-<br>vení Ad Hoc na ovládacím panelu" na str. 32.                      |
| Ethernet         Kabelové připojení LAN je k dispozici. Více informací získa v Uživatelská příručka. |            | Kabelové připojení LAN je k dispozici. Více informací získáte<br>v <i>Uživatelská příručka</i> .                                        |
|                                                                                                    |            | Připojení k síti není k dispozici. Musíte pro počítač typu Mac na-<br>stavit síťové prostředí.                                          |

## Konfigurace nastavení bezdrátového připojení

#### Nastavení Wi-Fi

Nastavení bezdrátové sítě můžete ručně konfigurovat pro připojení tiskárny k síti s přístupovým bodem (režim infrastruktury) nebo k síti mezi počítači (režim ad hoc).

#### Připojení k síti s přístupovým bodem

Konfigurace nastavení bezdrátového připojení přes přístupový bod, jako je např. bezdrátový směrovač:

- 1. Na ovládacím panelu stiskněte tlačítko System.
- 2. Vyberte možnost Admin Menu a potom stiskněte tlačítko 👞
- 3. Vyberte možnost Network a potom stiskněte tlačítko .
- 4. Vyberte možnost Wireless Setup a stiskněte tlačítko 👞
- 5. Vyberte požadovaný přístupový bod a potom stiskněte tlačítko 📧.

Pokud se požadovaný přístupový bod nezobrazí:

- a Vyberte možnost Manual Satur a potom stiskněte tlačítko .
- b Zadejte SSID a potom stiskněte tlačítko 📧.

Pomocí tlačítek  $\blacktriangle$  a  $\checkmark$  zadejte požadovanou hodnotu a stisknutím tlačítek  $\blacktriangleleft$  a  $\triangleright$  posouvejte kurzor.

- c Vyberte možnost Infrastructure a potom stiskněte tlačítko .
- d Vyberte typ šifrování a potom stiskněte tlačítko 📧.

#### Důležité:

Pro ochranu provozu v síti používejte jednu z podporovaných metod šifrování.

6. Zadejte klíč WEP nebo heslo a potom stiskněte tlačítko 📧.

Pomocí tlačítek  $\blacktriangle$  a  $\checkmark$  zadejte požadovanou hodnotu a stisknutím tlačítek  $\blacktriangleleft$  a  $\triangleright$  posouvejte kurzor.

Pokud je jako typ šifrování nastaveno WEP, po zadání klíče WEP zadejte přenosový klíč.

- 7. Počkejte několik minut, než se tiskárna restartuje a vytvoří bezdrátovou síť.
- 8. Vytiskněte z ovládacího panelu stránku System Settings.

Další informace najdete v Uživatelská příručka.

9. Ujistěte se, zda hodnota u položky "Link Quality" na reportu je "Good", "Acceptable" nebo "Low".

#### Poznámka:

Pokud se u položky "Link Quality" zobrazuje hodnota "No Reception", ověřte, zda je bezdrátové připojení správně konfigurováno.

#### Automatické nastavení pro síť s přístupovým bodem

Pokud přístupový bod, jako například bezdrátový směrovač, podporuje WPS, lze nastavení zabezpečení provést automaticky.

#### WPS-PBC

#### Poznámka:

WPS-PBC je způsob autentifikace a registrace zařízení vyžadovaný pro konfiguraci bezdrátového připojení a spočívající ve stisknutí tlačítka na přístupovém bodu přes bezdrátové směrovače a v následném nastavení WPS-PBC na ovládacím panelu. Toto nastavení je k dispozici, pouze pokud přístupový bod podporuje WPS.

- 1. Na ovládacím panelu stiskněte tlačítko System.
- 2. Vyberte možnost Admin Menu a potom stiskněte tlačítko .
- 3. Vyberte možnost Network a potom stiskněte tlačítko 👞
- 4. Vyberte možnost WPS Setup a potom stiskněte tlačítko 🐼.
- 5. Vyberte možnost Push Button Control a potom stiskněte tlačítko 📧.
- 6. Vyberte možnost Yes a stiskněte tlačítko 🐼.
- 7. Stiskněte a podržte tlačítko WPS na přístupovém bodu.
- 8. Počkejte několik minut, než se tiskárna restartuje a vytvoří bezdrátovou síť.
- 9. Vytiskněte z ovládacího panelu stránku System Settings.

Další informace najdete v Uživatelská příručka.

10. Ujistěte se, zda hodnota u položky "Link Quality" na reportu je "Good", "Acceptable" nebo "Low".

#### Poznámka:

Pokud se u položky "Link Quality" zobrazuje hodnota "No Reception", ověřte, zda je bezdrátové připojení správně konfigurováno.

#### WPS-PIN

#### Poznámka:

- WPS-PIN je způsob autentifikace a registrace zařízení vyžadovaný pro konfiguraci bezdrátového připojení a spočívající v zadání kódu PIN na tiskárně a počítači. Toto nastavení, prováděné prostřednictvím přístupového bodu, je k dispozici, pouze pokud přístupové body bezdrátového směrovače podporují WPS.
- □ Než se spustí nastavení WPS-PIN, musíte zadat kód PIN na webové stránce přístupového bodu bezdrátové sítě. Podrobnosti naleznete v návodu k přístupovému bodu.
- 1. Na ovládacím panelu stiskněte tlačítko System.
- 2. Vyberte možnost Admin Menu a potom stiskněte tlačítko @.
- 3. Vyberte možnost Network a potom stiskněte tlačítko 📧.
- 4. Vyberte možnost WPS Setup a potom stiskněte tlačítko 📧.
- 5. Vyberte možnost PIN Code a potom stiskněte tlačítko .
- 6. Poznamenejte si kód PIN zobrazený na ovládacím panelu.
- 7. Vyberte možnost Start Configuration a potom stiskněte tlačítko 📧.
- 8. Pokud se zobrazí obrazovka pro výběr SSID, vyberte SSID a potom stiskněte tlačítko @.
- 9. Zadejte kód PIN tiskárny na webové stránce přístupového bodu bezdrátové sítě.
- 10. Počkejte několik minut, než se tiskárna restartuje a vytvoří bezdrátovou síť.
- 11. Vytiskněte z ovládacího panelu stránku System Settings.

Další informace najdete v Uživatelská příručka.

12. Ujistěte se, zda hodnota u položky "Link Quality" na reportu je "Good", "Acceptable" nebo "Low".

#### Poznámka:

Pokud se u položky "Link Quality" zobrazuje hodnota "No Reception", ověřte, zda je bezdrátové připojení správně konfigurováno.

#### Nastavení Ad Hoc na ovládacím panelu

Konfigurace nastavení bezdrátové sítě pro připojení v režimu ad hoc, ve kterém spolu bezdrátová zařízení komunikují přímo bez přístupového bodu:

- 1. Na ovládacím panelu stiskněte tlačítko **System**.
- 2. Vyberte možnost Admin Menu a stiskněte tlačítko .
- 3. Vyberte možnost Network a stiskněte tlačítko 🐼.
- 4. Vyberte možnost Wireless Setup a stiskněte tlačítko 🐼.
- 5. Vyberte požadovaný přístupový bod a potom stiskněte tlačítko @.

Pokud se požadovaný přístupový bod nezobrazí:

- a Vyberte možnost Manual Setup a potom stiskněte tlačítko .
- b Zadejte SSID a potom stiskněte tlačítko 📧.

Pomocí tlačítek  $\blacktriangle$  a  $\checkmark$  zadejte požadovanou hodnotu a stisknutím tlačítek  $\blacktriangleleft$  a  $\triangleright$  posouvejte kurzor.

- c Vyberte možnost Ad-ho⊂ a potom stiskněte tlačítko ⊛.
- d Vyberte typ šifrování a potom stiskněte tlačítko 📧.

#### Důležité:

Pro ochranu provozu v síti používejte jednu z podporovaných metod šifrování.

6. Zadejte klíč WEP a potom stiskněte tlačítko 📧.

Pomocí tlačítek  $\blacktriangle$  a  $\checkmark$  zadejte požadovanou hodnotu a stisknutím tlačítek  $\blacktriangleleft$  a  $\triangleright$  posouvejte kurzor.

- 7. Vyberte přenosový klíč.
- 8. Počkejte několik minut, než se tiskárna restartuje a vytvoří bezdrátovou síť.

#### Nastavení Ad Hoc na počítači

1. Vyberte možnost AirPort a potom klepněte na možnost Turn AirPort On (Zapnout AirPort).

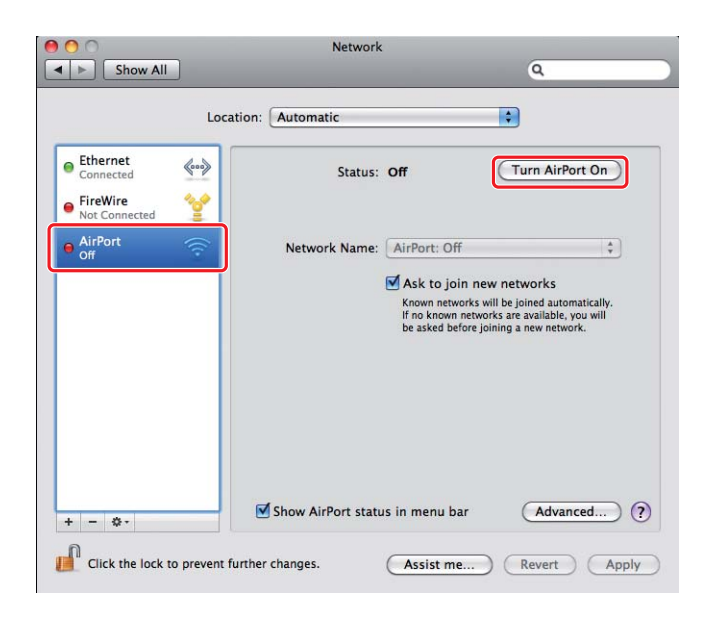

2. V seznamu Network Name (Název sítě) vyberte možnost Create Network (Vytvořit síť).

|                           | Location. | Automatic    |                                       | • <b>•</b>            |    |
|---------------------------|-----------|--------------|---------------------------------------|-----------------------|----|
| Ethernet<br>Connected     | «···»     | Status       | : On (                                | Turn AirPort Off      | )  |
| FireWire<br>Not Connected | ¥         |              | AirPort is turned on bu<br>a network. | t is not connected to |    |
| AirPort<br>On             | <b></b>   | Network Name | / No network select                   | ed                    |    |
| - 53844                   |           |              | 101013-043210-1                       |                       | 1  |
|                           |           |              | SECHARTIA/118                         | 6                     | 1  |
|                           |           |              | INCOMESAGERS F                        | 6                     | ŝ  |
|                           |           |              | MOHMELADE FIT-1                       | 6                     | ÷  |
|                           |           |              | 00206202200                           |                       | 1  |
|                           |           |              | HO-HORTER                             |                       | 10 |
|                           |           |              | and a second                          |                       | 1  |
|                           |           |              | harmonian.                            | /                     | ~  |
|                           |           | 6            | loin Other Networ                     | k                     |    |
|                           |           | U            | Create Network                        |                       |    |
|                           |           |              |                                       |                       |    |
|                           |           |              |                                       |                       |    |

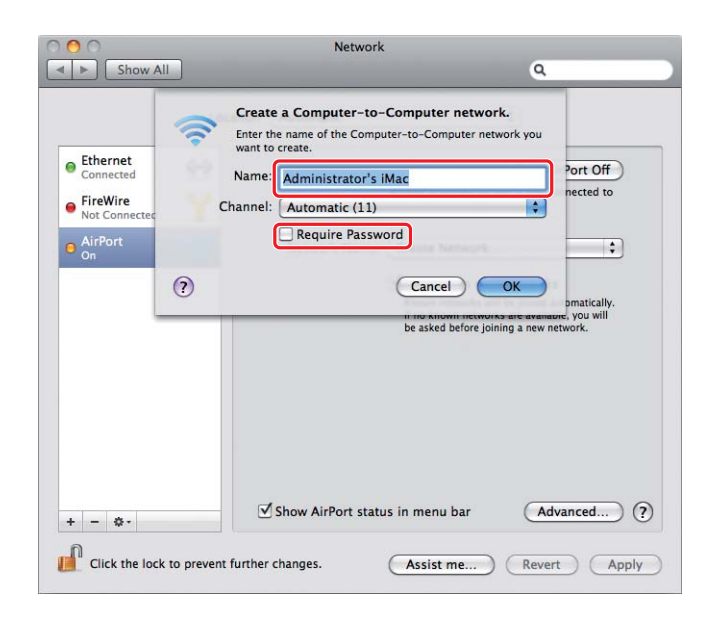

3. Zadejte název sítě a potom zaškrtněte políčko Require Password (Vyžadovat heslo).

#### Poznámka:

Po pozdější použití si poznamenejte název sítě a heslo.

4. Zadejte heslo a klepněte na tlačítko **OK**.

| 00                         | Netwo                                                                                        | rk                                                     |                                    |
|----------------------------|----------------------------------------------------------------------------------------------|--------------------------------------------------------|------------------------------------|
| Show All                   |                                                                                              |                                                        | ٩                                  |
| Ethernet     Connected     | Create a Computer-to<br>Enter the name of the Com<br>want to create.<br>Name: Administrator! | o-Computer networl                                     | k.<br>vork you<br>Port Off         |
| FireWire     Not Connected | Channel: Automatic (11                                                                       | .)                                                     | ected to                           |
| On AirPort                 | Require Pass<br>The password mus<br>ASCII characters or                                      | word<br>st be entered as exactly 5<br>r 10 hex digits. | •                                  |
|                            | Password:                                                                                    |                                                        | omatically.<br>, you will<br>vork. |
|                            | Security: 40-bit WEP (m                                                                      | iore compatible)                                       | •                                  |
| (?                         | )                                                                                            | Cancel                                                 | OK                                 |
| + - \$-                    | Show AirPort sta                                                                             | atus in menu bar                                       | Advanced)                          |
| + - &-                     | prevent further changes.                                                                     | Assist me                                              | (Revert) (App                      |

- Network 00 Show All Q \$ Location: Automatic Ethernet **\$...**> Status: On (Turn AirPort Off) AirPort does not have an IP address and cannot connect to the Internet. FireWire
   Not Conne \*\*\* AirPort No IP Add Network Name: Administrator's iMac \$ Ask to join new networks Known networks will be joined automatically If no known networks are available, you will be asked before joining a new network. Advanced... ? Show AirPort status in menu bar + - \$-Click the lock to prevent further changes. Assist me... Revert Apply
- 5. Klepněte na tlačítko Advanced (Upřesnit).

6. Klepněte na možnost TCP/IP.

| AirPort                                     | TCP/IP DNS W  | NS 802.1X Proxie | es Ethernet      |
|---------------------------------------------|---------------|------------------|------------------|
| Configure IPv4:                             | Using DHCP    | •                |                  |
| IPv4 Address:                               | 188,054,05,01 | (                | Renew DHCP Lease |
| Subnet Mask:<br>Router:                     | 203,203,8.8   | DHCP Client ID:  | ( If required )  |
| Configure IPv6:<br>Router:<br>IPv6 Address: | Automatically | •                |                  |
| Prefix Length:                              |               |                  |                  |

7. V seznamu **Configure IPv4 (Konfigurace IPv4)** vyberte možnost **Using DHCP (Použít DHCP)** a potom klepněte na tlačítko **OK**.

| Show All                 |                   | R                            |
|--------------------------|-------------------|------------------------------|
| AirPort                  | TCP/IP DNS WINS 8 | 02.1X Proxies Ethernet       |
|                          |                   |                              |
| IPv4 Address:            |                   | Renew DHCP Lease             |
| Subnet Mask:             | DRALDOLLAN DH     | CP Client ID: (If required ) |
| Configure IPv6:          | Automatically     | •                            |
| Router:<br>IPv6 Address: |                   |                              |
| Prefix Length:           |                   |                              |
|                          |                   |                              |
|                          |                   | (Cancel)                     |

8. Klepněte na tlačítko **Apply (Použít)**.

|                           | Locatio | on: Automatic       |                                                                                                    | \$                                                                                                    |
|---------------------------|---------|---------------------|----------------------------------------------------------------------------------------------------|----------------------------------------------------------------------------------------------------|
| Ethernet<br>Connected     | <u></u> | Status:             | On<br>AirPort has the self-a<br>and w                                                                                             | Turn AirPort Off<br>ssigned IP address<br>ill not be able to                                          |
| FireWire<br>Not Connected | Ý       | Network Name: (     | Administrator's il<br>Administrator's il<br>Ask to join new<br>Known networks will<br>If no known network<br>be asked before join | tt.<br>Mac •<br>networks<br>be joined automatically.<br>sare available you will<br>ing a new network. |
|                           |         | Show AirPort status | s in menu bar                                                                                                    | (Advanced) (                                                                                          |

9. Vytiskněte z ovládacího panelu stránku System Settings.

Další informace najdete v Uživatelská příručka.

10. Ujistěte se, zda hodnota u položky "Link Quality" na reportu je "Good", "Acceptable" nebo "Low".

#### Poznámka:

Pokud se u položky "Link Quality" zobrazuje hodnota "No Reception", ověřte, zda je bezdrátové připojení správně konfigurováno.

## Instalace ovladačů tiskárny na počítače

1. Vložte disk Software Disc.

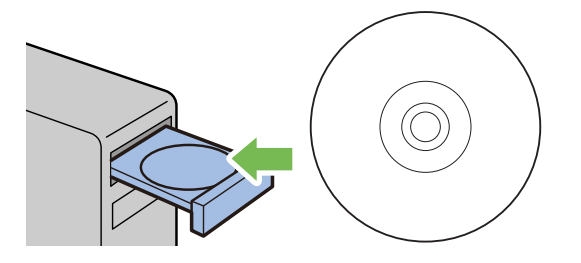

- 2. Poklepáním na spustitelný soubor nainstalujete požadovaný software.
- 3. Klepněte na tlačítko **Continue (Pokračovat)**.

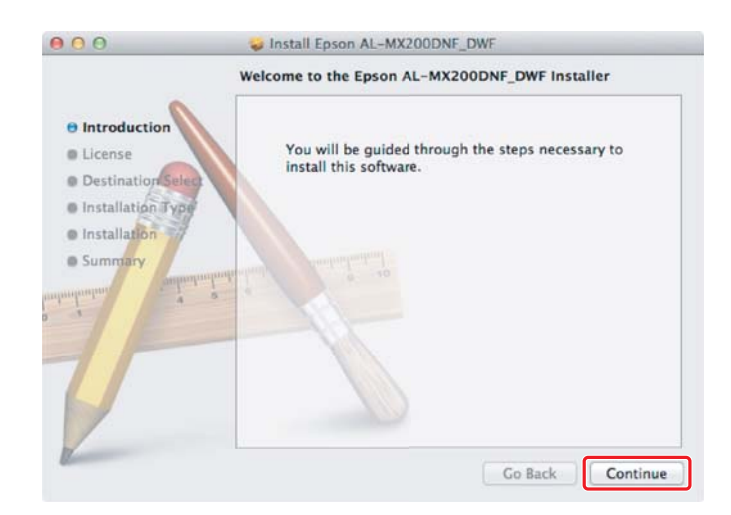

- 000 SINSTALL Epson AL-MX200DNF\_DWF Software License Agreement English ÷ Introduction SEIKO EPSON CORPORATION SOFTWARE LICENSE AGREEMENT **O** License Destination IMPORTANT: READ THIS SOFTWARE LICENSE AGREEMENT CAREFULLY. The compare software product, foretware, hypothese wardwe data, including any accompanying explanatory writing materials the "Software") should only be installed or would by the License ("you") with the condition year again with SIEKO DE'SON CORFICATION ("DE'SON") to the means and conditions out forth in this Approxeme. By installing or using the Software, you are appearing to agree all the terms and conditions set forth in this Apprennet. You should mail this Apprennet calculately below installing or using the Software. You do not agree with the terms and conditions of this Apprennet, you are not permitted to install or use the Software. Installation Sum 1. License: EPSON and its suppliers grant you a personal, nonexclusive, myalty-face, non-sublicensable limited license to install and use the Software on any single computer or computer that you inmuch on its directly or via network. You may allow other users of the computers or computers are network to as the Software, provided that you (a custure that all such users agree and are bound by the terms and conditions of this Agreement, (b) ensure that all such users use the Software only in tooglateries with the Gorantz and its in the supplication of this Agreement, (b) ensure that all such users (before provide only in tooglateries with the Gorantz and its suppliers against all damages), they are provided by the supplication of the supplications and the supplication of the supplications increase acconceptative of users that all damages. Go Back Continue Print... Save...
- 4. Vyberte jazyk a klepněte na tlačítko **Continue (Pokračovat)**.

5. Pokud souhlasíte s podmínkami licenční smlouvy, klepněte na tlačítko Agree (Souhlasím).

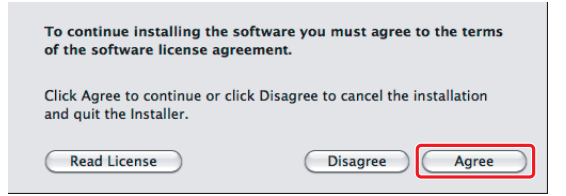

6. Klepněte na tlačítko **Install (Instalovat)**.

|                                                                                                    | Standard Install on "Macintosh HD"                                                                                                    |
|----------------------------------------------------------------------------------------------------|----------------------------------------------------------------------------------------------------|
| Introduction     License     Destination Select     Installation Type     Installation     Summary     A | This will take 22.1 MB of space on your computer.<br>Click Install to perform a standard installation of<br>this software on the disk "Macintosh HD". |
|                                                                                                    |                                                                                                    |

7. Zadejte jméno a heslo správce a klepněte na tlačítko **OK**.

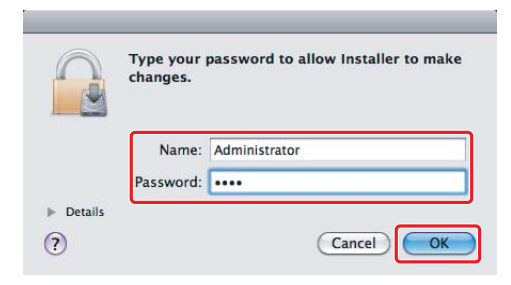

8. Klepněte na tlačítko Continue Installation (Pokračovat v instalaci).

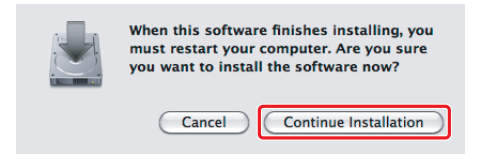

9. Klepněte na **Restart(Restartovat)**.

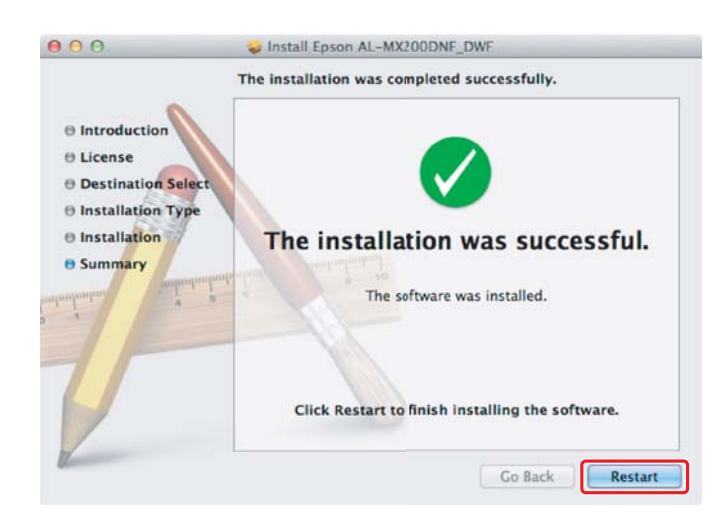

### Přidání tiskárny

#### Poznámka:

Zkontrolujte, zda je tiskárna připojena k síti.

1. Otevřete okno **Print & Fax (Tisk a fax) (Print & Scan (Tisk a skenování)** v systému Mac OS X 10.7).

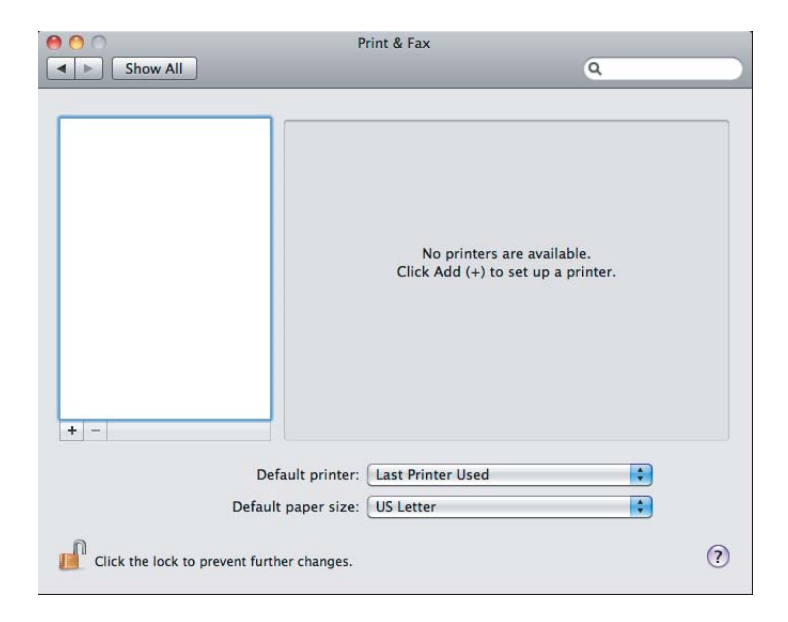

#### Poznámka:

Položku **Print & Fax (Tisk a fax) (Print & Scan (Tisk a skenování)** v systému Mac OS X 10.7) najdete v části **System Preferences (Systémové předvolby)**.

2. Klepněte na možnost +.

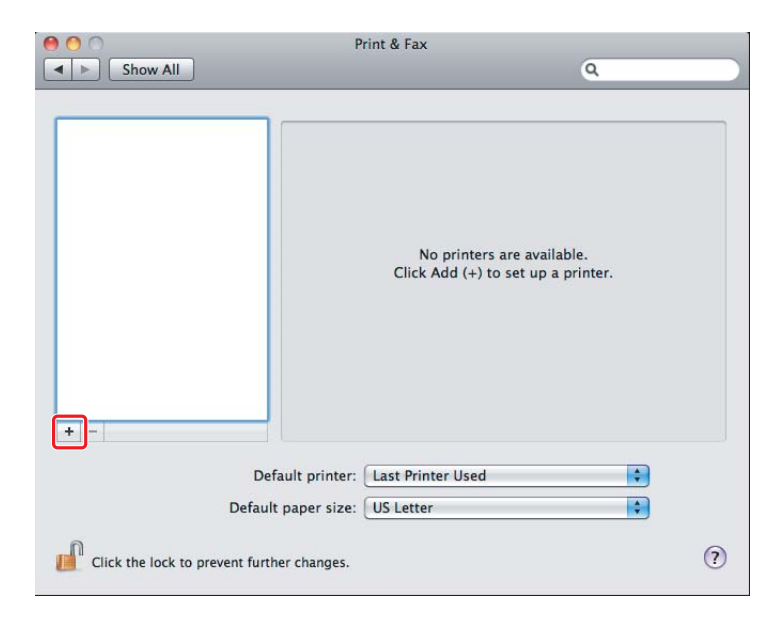

3. Vyberte tiskárnu, která se má používat.

## Služba **Bonjour** Klepněte na možnost **Default Browser (Výchozí prohlížeč)**, vyberte tiskárnu a klepněte na tlačítko **Add (Přidat)**.

| <u> </u>        | Add             | Printer           |    |
|-----------------|-----------------|-------------------|----|
| fault Fax IP    | Windows         | Search            |    |
| Printer Name    | WE              | Kind              |    |
| EPSON AL-MX200D | WF (56:CC:7D)   | Bonjour           |    |
| EPSON AL-MAZUUL | WFFax           | USB MUITITUNCTION |    |
| Name: Ef        | SON AL-MX200DW  | F (56:CC:7D)      |    |
| Location:       |                 |                   |    |
| Print Using:    | pson AL-MX200DW | /F PS3 +0.000     | \$ |
|                 |                 |                   |    |

#### Služba IP Printing (Tisk s protokolem IP)

Zadejte nastavení pro tisk s protokolem IP a klepněte na tlačítko Add (Přidat).

| 000                | Add Printer                 |        |     |
|--------------------|-----------------------------|--------|-----|
| Default Fax        | P Windows                   | Search |     |
| Protocol:          | Line Printer Daemon - LPD   |        | \$  |
| Address:           | 10.12.0.185                 |        |     |
| Queue:             | Valid and complete address. |        | •   |
| Name:<br>Location: | 10.12.0.185                 |        |     |
| Print Using:       | Epson AL-MX200DWF PS3       | -      | \$  |
|                    |                             |        | Add |

| 1 | Klepněte na tlačítko <b>IP</b> .                                         |
|---|--------------------------------------------------------------------------|
| 2 | U položky Protocol (Protokol) vyberte možnost Line Printer Daemon - LPD. |
| 3 | Zadejte adresu IP tiskárny.                                              |